Adres dziennika internetowego to:

https://uonetplus.vulcan.net.pl/gminaminskmazowiecki

Można również wejść przez stronę internetową szkoły <u>https://www.sphuta.edu.pl/</u> klikając w zakładkę "Dziennik elektroniczny".

Po otwarciu klikamy zaloguj się.

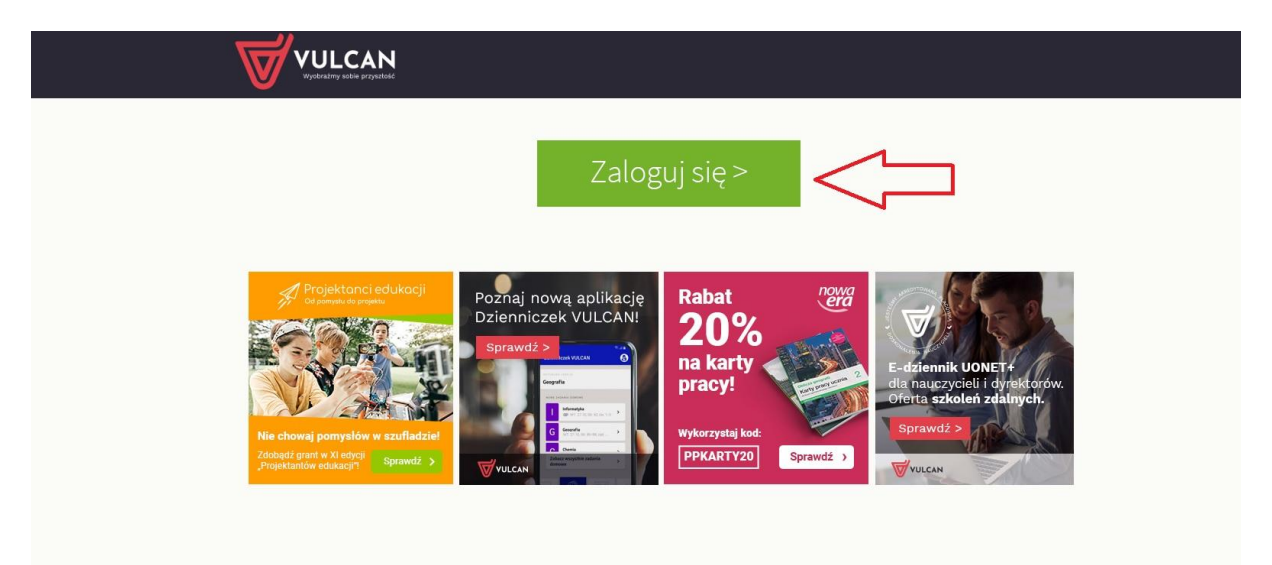

Następnie klikamy "załóż konto"

|                                                | Logowanie                                                  |
|------------------------------------------------|------------------------------------------------------------|
|                                                | Proszę podać e-mail i hasło<br>E. mail-                    |
|                                                | c-11101.                                                   |
|                                                | Hasto:                                                     |
|                                                | Załóż konto Przywróć dostec 1 Zmień hasło<br>Zaloguj się > |
|                                                |                                                            |
| 71 757 29                                      | 29 🛛 cok@vulcan.edu.pl                                     |
| © VULCAN 2012-2020<br>Konto VULCAN 20.8.0.8691 | Polityka prywatności cookies                               |

Wpisujemy podany we wniosku lub wychowawcy adres e-mail, zaznaczamy "nie jestem robotem" i klikamy wyślij wiadomość.

|                                              | Decision of the contract in the contract in the conten contract in the contract in the contract |                         |
|----------------------------------------------|----------------------------------------------------------------------------------------------------|-------------------------|
| © VULCAN 2012-2020<br>Konto VULCAN 2012-2020 | 9 💌 cok@vulcan.edu.pl 🖳 www.vulcan.edu.pl                                                                                                    | yka prywatności cookies |

Następnie odbieramy swoją pocztę, klikamy w link aktywacyjny, ustawiamy hasło, logujemy się ponownie i gotowe. Możemy korzystać z dziennika i być w stałym kontakcie z wychowawcą, dyrekcją czy sekretariatem.

Prosimy o potwierdzenie zalogowania się w dzienniku wysyłając wiadomość do wychowawcy.